# Q 文字や寸法線の大きさ、スタイルの設定を図面に反映したい

## A1 [図面の設定に反映する]を行います

### A2 文字のサイズセット、寸法線のスタイルセットを読み込みます

[設定]-[図面の初期値]タブ-[コマンドの初期値]-[線種・文字]-[文字・寸法線]の設定内容が、新規図面で文字や寸 法線を作図する時の初期値に反映します。

設定を現在の図面に反映させる場合、[図面の設定に反映する]を行うか、[設定]-[一般]タブ-[図形]で設定した内容を 作図中に選択して反映させることもできます。

| 表示 アドイン A 文字の作図         | アドイン 💾 寸法線の作図                                      |
|-------------------------|----------------------------------------------------|
| フォント HGPコジックM VIA       | 7ォント HGP⊐ジシッグM 			 ⅠA _ 矢印 ● 			 ✓ I☆ ▼            |
| サイズ 4mm 〜 縦横比 80% 〜 🧾 👻 | サイズ 3 mm 🗸 縦横比 80 % 🗸 🎽 🗹 要素とリンクする 🗌 全体の寸法線を作成する 💌 |
| 角度 0° 🗸 🔮 🎼 🗐 🗐 🖛       | □ 常に画面方向に向く □ W×H表記 @ □ 引出し線の自動調整 @                |
| 文字の書式                   | 文字の書式 矢印                                           |
| <br>文字                  | 寸法線                                                |

### ▼A1 [図面の設定に反映する]を行います

1

[設定]-[図面の初期値]タブ-[コマンドの初期値]-[線種・文字]-[文字・寸法線]で[図形]タブの文字や寸法線の 書式を設定します。

|  | 線種・文字 - 文字・寸法線<br>図形 設備 電気 機器器具 建築・スリーブ ツール<br>文字<br>フォント HGPコシッグM ・ ・<br>サイズ 4 mm ~ 縦横比 80 % ~ ▲<br>マオント HGPコシッグM ・ ・<br>サイズ 3 mm ~ 縦横比 80 % ~ ▲<br>ケ氏印 ● ● ● ▲ ↓ ↓ ● |  | 各タブでサイズ記入や記入などの書式も設定ます。 |
|--|----------------------------------------------------------------------------------------------------|--|-------------------------|
|--|----------------------------------------------------------------------------------------------------|--|-------------------------|

|                              | ij | 受定 一般 □ 図面の初期値                                                                                                    | -                                                                                                    |     | ×  |
|------------------------------|----|----------------------------------------------------------------------------------------------------|----------------------------------------------------------------------------------------------------|-----|----|
| 設定の読み込み・保存 ▼ OK キ ファイルから読み込む |    | コマンドの初期値     レイアウトレイヤー     レイアウトレイヤー     レイヤー     レイア     レイア     レイア     レイア     レイヤー     レイヤー     レイアー     レイアー     レイヤー     レイヤー     レイアー     レイアー     レー     レイアー     レー     レイアー     レイアー     レイアー     レイアー     レイアー     レイアー     レイアー     レイアー     レイアー     レイアー     レイアー     レイアー     レイアー     レイアー     レイアー     レイアー     レイアー     レイアー     レイアー     レイアー     レー     レイアー     レイアー     レイアー     レイアー     レイアー     レー     レー | 線種・文字 - 文字・寸法線<br>図形 設備 電気 機器器具 建築・スリーブ ツール<br>文字<br>フタント HGPゴシックM<br>サイズ 4 mm ◇ 縦横比 80 % ◇ ▲<br>サイズ 3 mm ◇ 縦横比 80 % ◇ ▲<br>失印 ● ◇ 歩 ◇ |     |    |
| ファイルから読み込む                   | 19 | 改定の読み込み・保存  ▼                                                                                                    | ОК                                                                                                    | キャン | セル |
| ファイルに保存する                    |    | ファイルから読み込む<br>ファイルに保存する                                                                                                    |                                                                                                    |     |    |
| 図面の設定に反映する                   |    | 図面の設定に反映する                                                                                                    |                                                                                                    |     |    |

3

[図面の設定に反映する]ダイアログで[文字・寸法線]にチェックを入れ、[OK]をクリックします。

| □···································· |                      |  |
|---------------------------------------|----------------------|--|
| □                                     | 型<br>記入・名称記入<br>乳凡例表 |  |
|                                       |                      |  |

現在の図面の[文字]や[寸法線]を作図する際の設定に反映します。

### ▼A2 文字のサイズセット、寸法線のスタイルセットを読み込みます

1 [設定]-[一般]タブ-[図形]-[文字のサイズ][寸法線のスタイル]で[追加]や[変更]から文字のサイズや寸法線のスタイルのセットを追加、編集します。

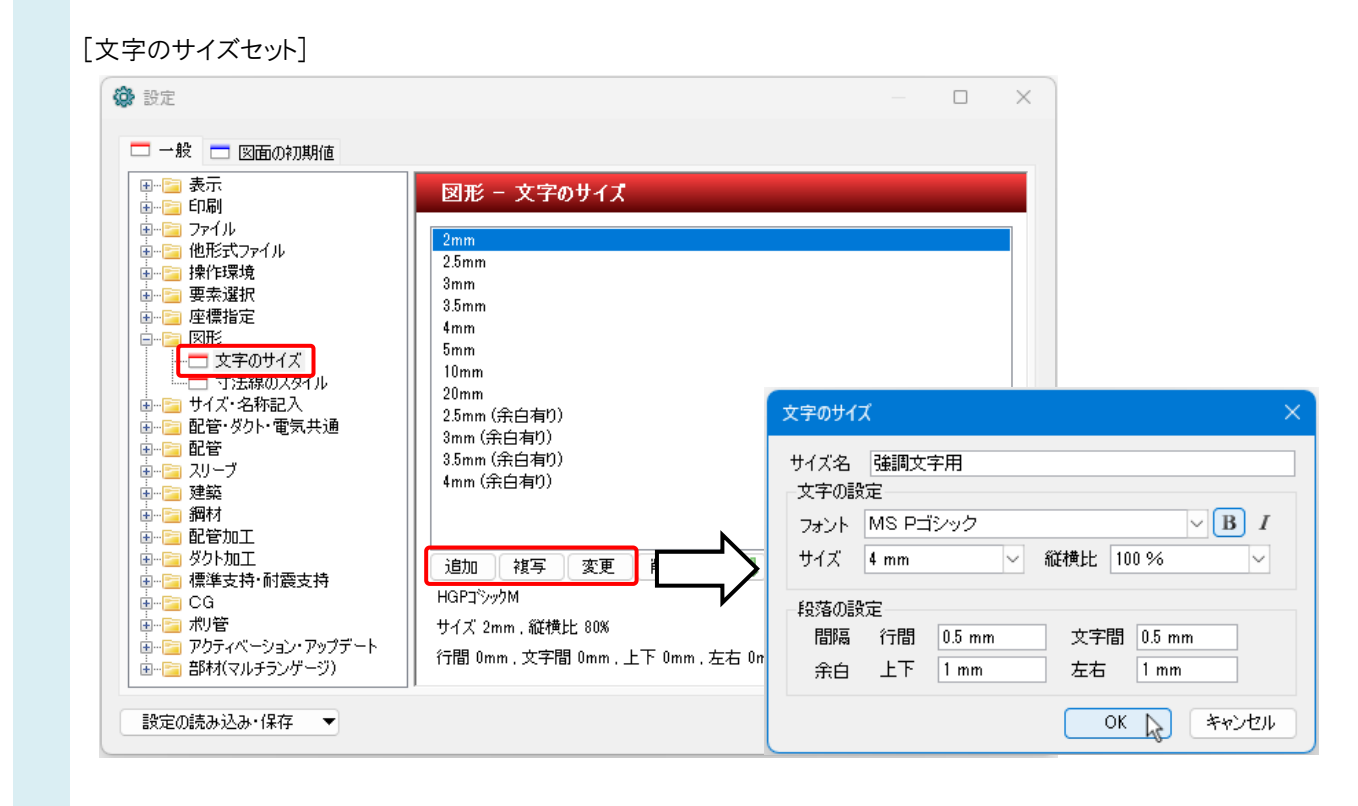

[寸法線のスタイルセット]

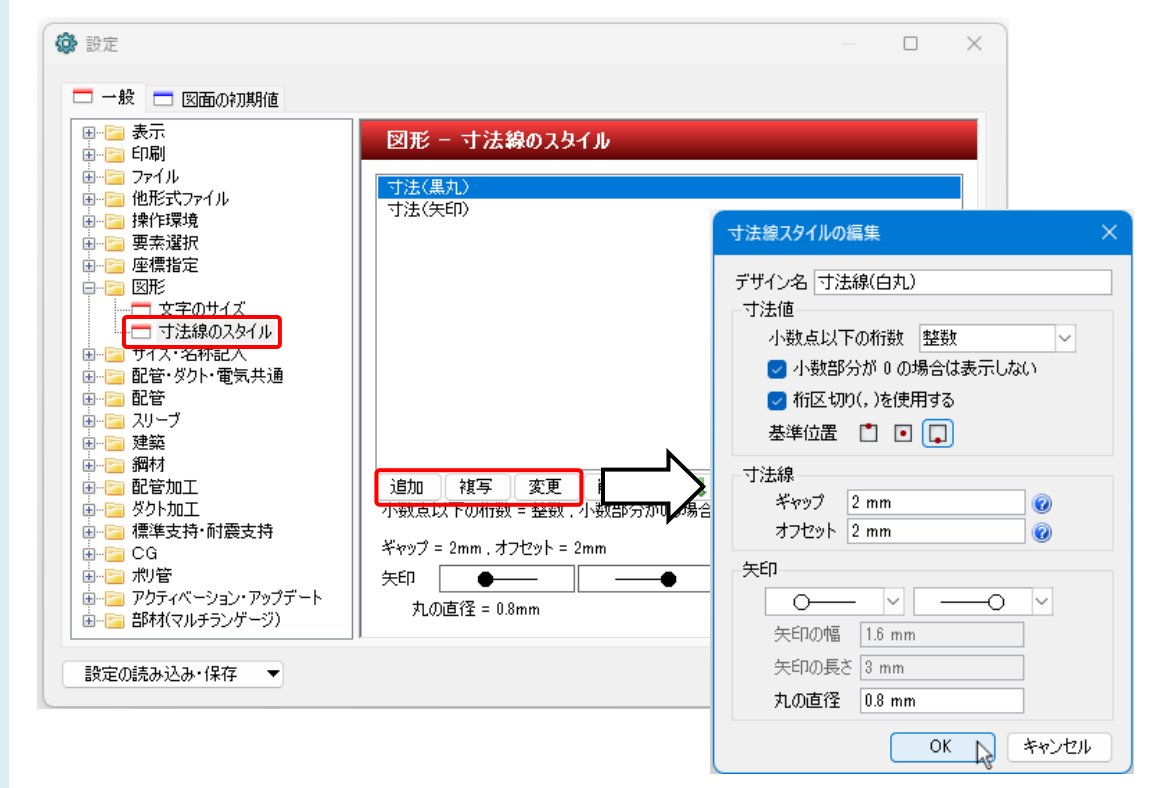

2 [図形]タブ-[文字の作図]コマンドの[サイズセットの読み込み]をクリックすると、登録した文字のサイズセットを選択 することができます。

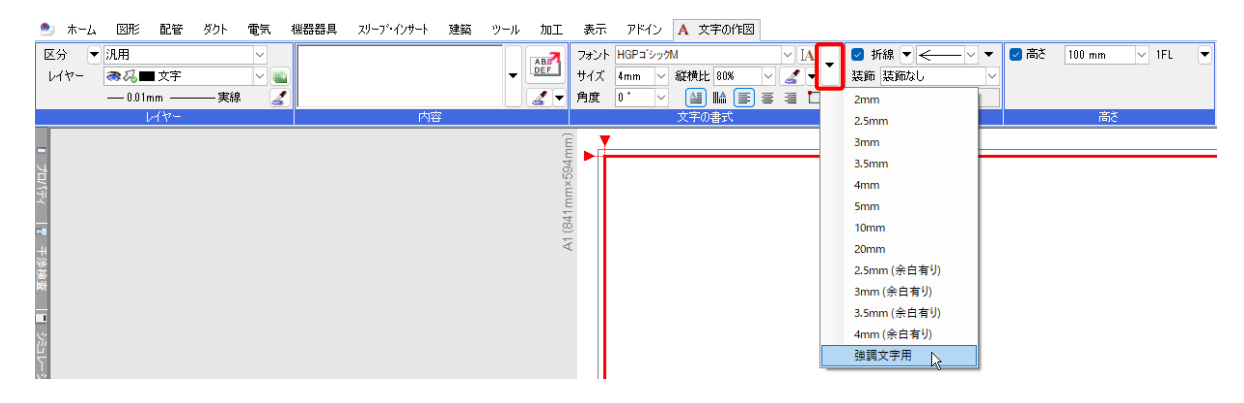

[図形]タブ-[寸法線の作図]コマンドの[スタイルセットの読み込み]をクリックすると、登録した寸法線のスタイルセット を選択することができます。

| ۲ | ホーム 図形 配管 ダクト     | 電気                                                                                                    | 機器器具 スリーフ・ | インサート 建築 ツール 加工 | 表示 アドイン   | / 一 寸法線の作図          |                  |           |           |
|---|-------------------|----------------------------------------------------------------------------------------------------|------------|-----------------|-----------|---------------------|------------------|-----------|-----------|
| X | 分 ▼ 汎用            | ~                                                                                                    | ○ 座標指定     | ○引出し方向自動        | フォント      | НGPコジックМ ✓ IA _     | 矢印 🛛 🗕 🗸 🔚       | -         | 🗌 距離を入力する |
| ι | イヤー - → 弓 一 寸法線   | <ul> <li>Image: Image: Ima</li></ul> | 🔾 要素選択 🕜   | ○円水平 ○圓垂直 ○門    | 連続 サイズ    | 3 mm ~ 縦横比 80 % ~ 🧾 | 🚽 要素とリンクする 🗌 全体の | 寸法 (黒丸)   | 500 mm    |
|   | —— 0.01mm ———— 実線 | 4                                                                                                    |            | ○∥%糾め ○ 直高さ ○月  | 2点間 🗌 常(3 | 画面方向に向く 🗌 W×H表記 🔞   | 🗌 引出し線の自動調整 🛛 🕢  | 寸法 (矢印)   |           |
|   | W7-               |                                                                                                    | 指定方法       | 方向              |           | 文字の書式               | 矢印               | 寸法線(白丸) [ | 足離        |

#### ●補足説明

文字や寸法線のサイズやスタイルの詳細を作図時に個別に変更する場合は、[詳細設定]をクリックし、[詳細]ダイアログで 設定を変更します。作図済みの文字や寸法線はプロパティで変更します。

| 表示 アドイン A 文字の作図                                                                                                    | 詳細                                                                                                    | ×                                                  |
|----------------------------------------------------------------------------------------------------|----------------------------------------------------------------------------------------------------|----------------------------------------------------|
| 7ォント HGPゴシッグM<br>サイズ 4mm ~ 縦横比 80% ~ ダー<br>角度 0* ~ 望 LLA<br>文字の書式                                                                                                    | IA     サイズ     Etc.     その他       文字の設定     フォント     HGPコジックM       サイズ     4 mm     ✓ 縦横比     80 %       投落の設定     間隔     行間     0 mm     文字間     0 m       余白     上下     0 mm     左右     0 m                                                                                                    |                                                    |
|                                                                                                    | サイズセットの読み込み 🔻                                                                                                    |                                                    |
|                                                                                                    |                                                                                                    | )к <i>キャ</i> ンセル                                   |
|                                                                                                    |                                                                                                    |                                                    |
| アドイン 📇 寸法線の作図                                                                                                    | 詳細                                                                                                    | ×                                                  |
| フォント     HGPコ'シッグM      「A」     矢印     ●       サイズ     3 mm     縦横比     80 %     ②     ②     要素とリンクする     ③       一常に画面方向に向く     W×H表記     ②     ③     引出し線の自動調理       文字の書式     文字の書式 | <ul> <li>▲ 本</li> <li>▲ 本</li> <li>▲ 本</li> <li>● (2)</li> <li>● (2)</li> <li>● (</li></ul> | 字のサイズ に 寸法線のスタイル ※ W× H表記 10 その他<br>値<br>点以下の桁数 整数 |
|                                                                                                    |                                                                                                    | <br>OK キャンセル                                       |